## 明るさを調整する

明るさ自動調整ON / OFFの切り替えを設定することができます。明るさ自動調整ON時に、最高輝度/最低輝度の調整をすることができます。

※各モード(Myストッカー、音楽再生、テレビ視聴、録画再生番組、画像再生、動画再生、AUX)で も調整することもできます。

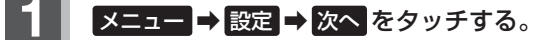

🕼 B-19

: サブメニュー画面が表示されます。

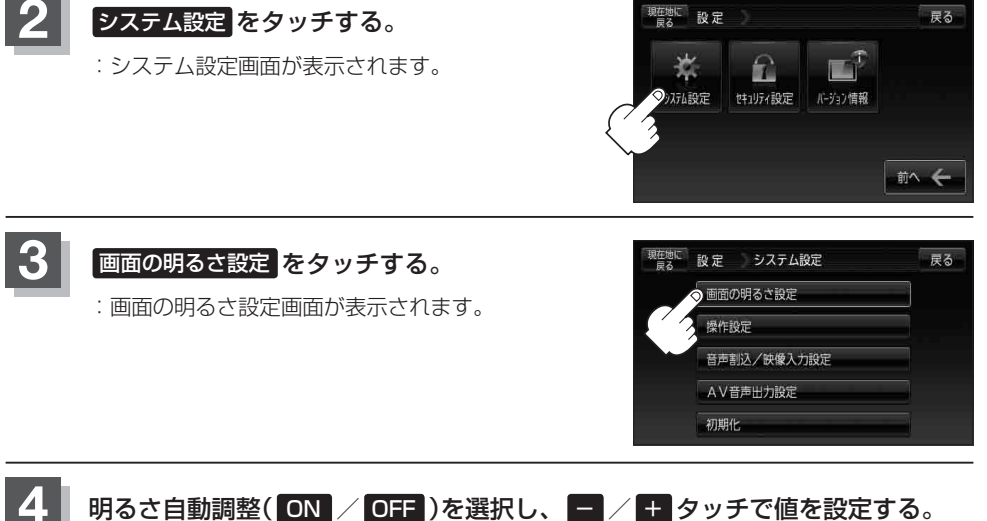

## ■ 明るさ自動設定を ON にした場合

画面照明の明るさを周囲の明るさに応じて自動的に変えてくれます。また、明るさ自動調整を ON にすると、最高輝度/最低輝度調整をすることができます。

最高輝度:周囲が明るいときの画面照明の明るさを調整。 最低輝度:周囲が暗いときの画面照明の明るさを調整。

※最高輝度は最低輝度の値より-側へは調整できません。(+側は調整可能) 最低輝度は最高輝度の値より+側へは調整できません。(-側は調整可能)

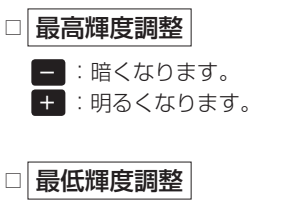

− :暗くなります。
+ :明るくなります。

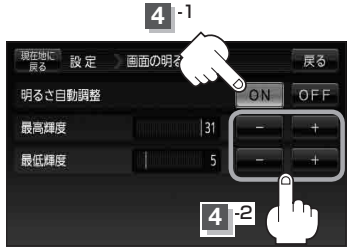

(NAVI 画面を表示する)/(明るさを調整する) 共

通